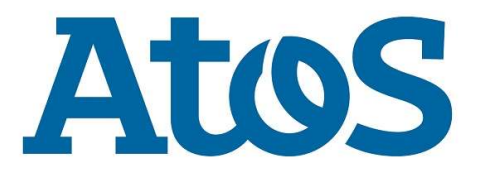

# OpenScape Business V2R7

### Configuração com SIP Trunk Vivo

12. novembro 2019

Unify – Atos Collaboration Solutions São Paulo Brasil

#### Indice

| 1 | Info | ormaçõe  | es do documento                                   | . 3 |
|---|------|----------|---------------------------------------------------|-----|
| 1 | l.1  | Objetiv  | vo / Introdução                                   | . 3 |
| 1 | L.2  | Autor    | do documento                                      | . 3 |
| 1 | L.3  | Históri  | co do documento                                   | . 3 |
| 1 | L.4  | Docum    | nentos associados                                 | . 3 |
| 1 | L.5  | Inform   | ações de contato da Equipe de Projeto             | . 3 |
| 2 | Sum  | nário ex | «ecutivo                                          | . 4 |
| ź | 2.1  | Escopo   | o de trabalho                                     | . 4 |
|   | 2.1. | 1        | Configuração Básica                               | . 5 |
|   | 2.1. | 2        | Habilitando a WAN                                 | . 5 |
|   | 2.1. | 3        | Connfigurando rotas estática para a interface WAN | . 6 |
|   | 2.1. | 4        | Configurando a operadora Vivo                     | . 6 |
|   | 2.1. | 5        | Licenciando a Operadora                           | . 9 |
|   | 2.1. | 6        | Configurando Rota e LCR                           | 10  |
|   | 2.1. | 7        | Alterando a Porta IP                              | 11  |
|   | 2.1. | 8        | Configurando os Ramais                            | 11  |
|   | 2.1. | 9        | Configurações Avançadas da Operadora              | 12  |
|   | 2.1. | 10       | Configurando os Codes                             | 13  |
|   | 2.1. | 11       | Dicas                                             | 14  |

## 1 Informações do documento

#### 1.1 Objetivo / Introdução

O objetivo deste documento é instruir como configurar os 4 tipos de links (SIP) da Operadora Vivo com o OpenScape Business V2R7.1.

#### 1.2 Autor do documento

|               | Autor                           | Revisado por                    |
|---------------|---------------------------------|---------------------------------|
| Nome:         | Carlos Pailer Silva             | Marcos Teske                    |
| Departamento: | GO SME & PARTNER SUPPORT Brazil | GO SME & PARTNER SUPPORT Brazil |
| E-mail:       | carlos.pailer@atos.net          | marcos.teske@atos.net           |
| Data:         | 12/11/2019                      |                                 |

#### 1.3 Histórico do documento

| Versão | Status   | Data       | Responsável         | Motivo da mudança                   |
|--------|----------|------------|---------------------|-------------------------------------|
| 1.0    | liberada | 02/08/2019 | Carlos Pailer Silva | Liberação da 1 <sup>a</sup> versão  |
| 2.0    | liberada | 11/11/2019 | Carlos Pailer Silva | Liberação oficial V2R7.1 com a Vivo |

#### 1.4 Documentos associados

| Título do documento | Autor | Referência |
|---------------------|-------|------------|
|                     |       |            |

#### 1.5 Informações de contato da Equipe de Projeto

| Company | Name | Job Title | Role | Phone & E-Mail |
|---------|------|-----------|------|----------------|
|         |      |           |      |                |
|         |      |           |      |                |
|         |      |           |      |                |

### 2 Sumário executivo

#### 2.1 Escopo de trabalho

Neste serviço SIP a Vivo te entrega um roteador onde deve ser conectado com o OSBiz através da porta WAN, além disso a Vivo precisa informar alguns dados como IP, Máscara, Gateway.

Primeiro passo para configurar um link Vivo SIP no OSBiz é identificar qual dos tipos de link está sendo entregue pela Vivo, entenda as diferenças.

Tipo1 = o Proxy de sinalização SIP é sempre o 10.210.81.16 e os RTP podem variar da rede 10.212.0.0 ou 10.166.0.0, então é preciso definir estar redes nas rotas estaticas para a porta WAN.

Tipo2 e 3 = o Proxy de sinalização SIP é sempre o 192.168.25.1 e Provy RTP é o mesmo Ip do SIP, o que difere entre um e outro é que o tipo 3 tem a faixa DRR (MSN) e o tipo 2 somente fornece o piloto chave para chamadas de entradas.

Tipo 4 = o proxy balanceador sempre é 10.255.240.111, porem precisamos saber os Proxy SIP e de Mídia (RTP) que alteram por região, vamos usar este como modelo devido a ser o mais comum e mais complexo, neste caso precisa ser configurado os IP de Outband Proxy para receber chamadas.

Exemplo de Topologia:

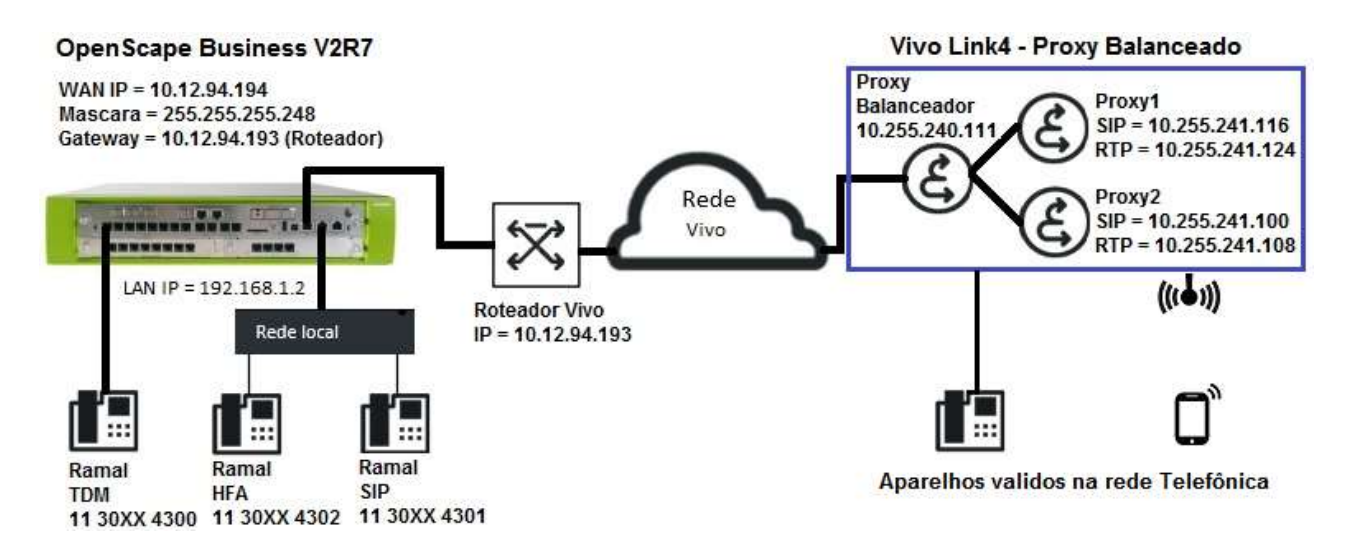

#### 2.1.1 Configuração Básica

No OSBiz:

Faça a Instalação Básica de todo sistema, colocando código do País, Cidade e Prefixo (não apague o Prefixo Int.)

| 1         | 2                                     | 3                 | 4                                 |        | 6                                                                | 8                        | 7                     |
|-----------|---------------------------------------|-------------------|-----------------------------------|--------|------------------------------------------------------------------|--------------------------|-----------------------|
| Síntese   | Funções centrais para as<br>extensões | Configuração RDIS | Configuração do ac<br>Internet    | esso à | Configuração de operador<br>activação para telefonia<br>Internet | e Seleccionar a extensão | Extensões programadas |
| Número do | ) sistema                             |                   |                                   |        |                                                                  |                          |                       |
|           |                                       | C                 | ódigo do país: 00                 | 55     |                                                                  | (obrigatório )           |                       |
|           |                                       | Códig             | jo da rede loca <mark>l:</mark> 0 | 11     |                                                                  | (opcional)               |                       |
|           |                                       | N                 | úmero do sistema:                 | 30XX   |                                                                  | (opcional)               |                       |

Habilite o acesso Externo, no Encaminhador Default coloque o Gateway da rede LAN (não o da WAN).

| onfigurag                             | äo - Assistent                                                                                                    |                                                                                     | Contract Party Protocol States            |                                                                   |                                                                                                    |                                         |                           |
|---------------------------------------|----------------------------------------------------------------------------------------------------|-------------------------------------------------------------------------------------|-------------------------------------------|-------------------------------------------------------------------|----------------------------------------------------------------------------------------------------|-----------------------------------------|---------------------------|
|                                       | <b>1</b>                                                                                                    | 2                                                                                   | 3                                         |                                                                   | 5                                                                                                    | 8                                       |                           |
|                                       | Síntese                                                                                                    | Funções centrais para as<br>extensões                                               | Configuração RDIS                         | Configuração do acesso<br>Internet                                | à Configuração de operador e<br>activação para telefonia<br>Internet                                                                                     | Seleccionar a extensão                  | Extensões programada      |
| Acesso à l                            | nternet                                                                                                    |                                                                                     |                                           |                                                                   |                                                                                                    |                                         |                           |
| Sem a                                 | cesso à Internet                                                                                                    |                                                                                     |                                           |                                                                   |                                                                                                    |                                         |                           |
|                                       |                                                                                                    |                                                                                     |                                           | DSL direct                                                        | amente na porta WAN 🔘                                                                                                    |                                         |                           |
|                                       |                                                                                                    |                                                                                     | TCP/                                      | IP na porta WAN por mei                                           | o de um router externo 🏾 🔍                                                                                                    |                                         |                           |
|                                       |                                                                                                    |                                                                                     | TCP                                       | /IP na porta I AN por mei                                         | o de um router externo 🍥                                                                                                    |                                         |                           |
| Unetroam                              | 1                                                                                                    |                                                                                     | 101                                       | in the porter Er in portino.                                      |                                                                                                    |                                         |                           |
|                                       | A DESCRIPTION OF TAXABLE PROPERTY AND A DESCRIPTION OF TAXABLE PROPERTY AND A DESCRIPTION OF TAXABLE | ornot                                                                               |                                           |                                                                   |                                                                                                    |                                         |                           |
|                                       | на пдасао а пн                                                                                                    | emet                                                                                |                                           | 3                                                                 | Upstream até (Kbit/s): 10                                                                                                    | 0000                                    |                           |
| :onfiguraç                            | ão - Assistent                                                                                                    | emet<br>es - instalação básica - Ins                                                | stalação básica                           |                                                                   | Upstream até (Kbit/s): 10                                                                                                    | 0000                                    | 7                         |
| Configuraç                            | ão - Assistent<br>Sintese                                                                                                    | emet<br>es - Instalação básica - Ins<br>2<br>Funções centrais para as<br>extensões  | stalação básica<br>3<br>Configuração RDIS | Configuração de<br>encaminhamento                                 | Upstream até (Kbit/s): 10<br>6<br>Configuração de operador e<br>activação para telefonia<br>Internet                                                     | 0000<br>6<br>Seleccionar a extensão     | 7<br>Extensões programada |
| Configuraç<br>Servidor D              | ião - Assistent<br>Sintese                                                                                                    | emet<br>es - Instalação básica - Ins<br>2<br>Funções centrais para as<br>extensões  | stalação básica<br>3<br>Configuração RDIS | Configuração de<br>encaminhamento                                 | Upstream até (Kbit/s): 10<br>6<br>Configuração de operador e<br>activação para telefonia<br>Internet                                                     | 0000<br>6<br>Seleccionar a extensão     | 7<br>Extensões programada |
| Configuraç<br>Servidor D              | ao ingação a int<br>ão - Assistenti<br>Síntese                                                                                                    | ernet<br>es - Instalação básica - Ins<br>2<br>Funções centrais para as<br>extensões | stalação bâsica<br>3<br>Configuração RDIS | Configuração de<br>encaminhamento<br>Endereço I                   | Upstream até (Kbit/s): 10<br>Configuração de operador e<br>activação para telefonia<br>Internet<br>P do servidor de DNS: 8.1                             | Seleccionar a extensão                  | 7<br>Extensões programada |
| Configuraç<br>Servidor D<br>Encaminha | ião - Assistent<br>Síntese<br>NS                                                                                                    | emet<br>es - Instalação básica - Ins<br>2<br>Funções centrais para as<br>extensões  | stalação básica<br>3<br>Configuração RDIS | Configuração de<br>encaminhamento<br>Endereço I                   | Upstream até (Kbit/s): 10<br>Configuração de operador e<br>activação para telefonia<br>Internet<br>P do servidor de DNS: 8.                              | 0000<br>Seleccionar a extensão<br>8.8.8 | 7<br>Extensões programada |
| Configuraç<br>Servidor D<br>Encaminha | äo - Assistent<br>Sintese<br>NS                                                                                                    | emet<br>es - Instalação básica - Ins<br>2<br>Funções centrais para as<br>extensões  | stalação básica<br>3<br>Configuração RDIS | Configuração de<br>encaminhamento<br>Endereço I<br>Endereço IP do | Upstream até (Kbit/s): 10<br>Configuração de operador e<br>activação para telefonia<br>Internet<br>P do servidor de DNS: 8.1<br>encaminhador default: 10 | Seleccionar a extensão<br>8.8.8         | 7<br>Extensões programada |

#### 2.1.2 Habilitando a WAN

Habilite a Interface WAN em: Modo Perito -> Interface de rede, na tela nova Placa-mãe LAN1 (WAN), colocando o IP e a máscara fornecidos pela Vivo (Não ative o flag NAT).

| Interfaces da rede | Placa-mäe LAN 1 (WAN) |                                                  |                            |   |
|--------------------|-----------------------|--------------------------------------------------|----------------------------|---|
| ▼Placa-mäe         | Mostrar mode LAN 1    | Edita                                            | r interface da LAN 1       |   |
| Nome do host       |                       | Seleccão de operador de Internet                 | Tipo de ligação LAN TCP/IP | - |
| LAN 1 (WAN)        |                       |                                                  | info de ligação e atricita | _ |
| LAN 2              |                       | Acesso à Internet por meio de um router externo: |                            |   |
| LAN 3 (Admin)      | C C                   | configuração automática de endereco (via DHCP):  |                            |   |
| Servidor FTP       |                       |                                                  |                            |   |
| DHCP               |                       | Endereço IP:                                     | 10.12.94.194               |   |
| Applicationboard   |                       |                                                  |                            |   |
| Nome do host       |                       | Netmask:                                         | 255.255.255.248            |   |
| LAN 1              |                       | Endereço MAC:                                    | 00:1a:e8:9f:b3:a2          |   |
| LAN 2              |                       | Modo de link de Ethernet:                        | Auto 🔻                     |   |
|                    |                       | Tamanho máx. do pacote de dados (Byte):          | 1500                       |   |
|                    |                       | Tradução do endereco da rede (NAT):              |                            |   |

#### 2.1.3 Configurando rotas estática para a interface WAN

Faça as rotas estáticas em: Modo Perito -> Encaminhamento, na nova tela Encaminhamento IP -> Placa-mãe -> Rotas estáticas -> Adicionar rota estática, utilizando o Gateway fornecido para a rede da WAN.

| Modo perito - Servidor da telefonia              |                  |                          |                       |                       |                 |
|--------------------------------------------------|------------------|--------------------------|-----------------------|-----------------------|-----------------|
| Encaminhamento                                   | Rotas estáticas  |                          |                       |                       |                 |
| ▼Encaminhamento IP                               | Indicast         | abola de entre estáberar |                       | Adicionar rata actáti |                 |
| ▼Placa-mãe                                       |                  |                          |                       | Adicultar Total Coldu | ud .            |
| ▼Rotas estáticas                                 | Índice de rotas: | Nome da rota:            | Rede/host de destino: | Máscara de rede:      | Gateway da rota |
| WAN1                                             | 1 WA             | N1                       | 10.255.240.0          | 255.255.255.0         | 10.12.94.193    |
| WAN2<br>Encaminhador predefinido<br>Servidor DNS | 2 WA             | N2                       | 10.255.241.0          | 255.255.255.0         | 10.12.94.193    |

Neste exemplo do link tipo 4 sempre vai ser das redes 10.255.240.0 e 10.255.241.0, com a máscara 255.255.255.0 para o destino Gateway de rede informado pela Vivo (este IP é na mesma faixa de rede da interface WAN).

No tipo 1 precisa fazer 3 regras 10.210.0.0, 10.212.0.0 e 10.166.0.0, com mascara 255.255.255.0 para o destino Gateway de rede.

No tipo 2 e 3 a rede declarada é sempre 192.168.25.1.

#### 2.1.4 Configurando a operadora Vivo

Configure a ITSP via Configuração -> Telefonia central -> Telefonia Internet. Em Síntese certifique os campos Código de país, Código da rede local e Numero do sistema com o prefixo do link.

| Sínt                    | ese  |                |
|-------------------------|------|----------------|
| Número do sistema       |      |                |
| Código do país: 00      | 55   | (obrigatório ) |
| Código da rede local: 0 | 11   | (opcional)     |
| Número do sistema:      | 30XX | (opcional)     |

Na sequência confira o profile da Vivo Brazil em operadoras, clique em Editar:

|           | Configuração de o | perador e activação para telefonia Internet |                                     |
|-----------|-------------------|---------------------------------------------|-------------------------------------|
|           |                   | Nenhuma telefonia através de Internet:      | D                                   |
|           |                   | Vista específica do país:                   | Brasil 🔹                            |
|           | Activar operador  |                                             | Operador de telefonia pela Internet |
| Adicionar |                   | Outro operador                              |                                     |
| Editar    | 2                 | Vivo Brazil                                 |                                     |

Configure o Gateway com o IP em Nome do domínio do gateway e em Endereço IP/Nome do host, e a Porta 5060 (no link tipo 4 é sempre 10.255.240.111)

| Configuração - Assistentes - Telefonia central - Telefonia da Internet | 2                   |
|------------------------------------------------------------------------|---------------------|
| Operador de tele                                                       | fonia pela Internet |
| Nome do operador                                                       | Vivo Brazil         |
| Activar operador                                                       | ×                   |
| Linha segura                                                           |                     |
| Nome de domínio do gateway                                             | 10.255.240.111      |
| Registador do operador                                                 |                     |
| Utilizar registador                                                    |                     |
| Endereço IP/Nome de host                                               |                     |
| Porta                                                                  | 5060                |
| Intervalo de repetição do registo no operador (s                       | 600                 |
| Proxy do operador                                                      | a a                 |
| Endereço IP/Nome de host                                               | 10.255.240.111      |
| Porta                                                                  | 5060                |
| Proxy de saida do operador                                             |                     |
| Utilizar proxy de saída                                                |                     |
| Endereço IP/Nome de host                                               | 0.0.0               |
| Porta                                                                  | 0                   |
| Ajuda Cancelar Voltar OK&Continuar Eliminar dados                      |                     |

Clicando em OK&Continuar, crie uma extensão com o nome Vivo, por exemplo, e coloque o número e código de área do tronco Chave do link.

| Extensões de telefor             | nia Internet para Vivo Brazil |
|----------------------------------|-------------------------------|
| Extensão de telefonia D          | SL: Vivo                      |
| Nome de autorizaç                | ăo:                           |
| Palavra-pas                      | sse:                          |
| Repetir palavra-pas              | sse:                          |
| tribuição de números de telefone |                               |
| Utilizar número público          | (marcação directa)            |
| ITSP <mark>em</mark> várias ro   | otas: 🔲                       |
| Número predefin                  | ido: 1130XX4300               |

Aqui tem a opção de utilizar número público, nesta opção as chamadas de entradas vão olhar para a Marcação direta (campo que é configurado do lado do número em Extensões), clique em OK&Continuar.

Vai voltar na tela que que você selecionou a Vivo Brazil, mantenha selecionado e clique em OK&Continuar.

Na tela abaixo, preencha a Quantidade de chamadas telefônicas Internet simultâneas e clique em Distribuir linhas. (caso tenha problemas neste faze verifique o item 2.1.1 onde habilitamos o acesso à Internet).

| Configuração - Assis | stentes - Telefonia central - Telefonia da | Internet                |          |     |                   |
|----------------------|--------------------------------------------|-------------------------|----------|-----|-------------------|
|                      | Programaçõ                                 | es para telefonia       | Internet | l.  |                   |
| Chamadas telefónica  | s Internet simultâneas                     |                         |          |     |                   |
|                      |                                            | Upstream até (Kbit/s):  | 10000    |     |                   |
|                      | Quantidade de chamadas telefónicas         | s Internet simultâneas: | 30       |     | Distribuir linhas |
| Atribuição de linhas |                                            |                         |          | -01 |                   |
|                      | Operador de telefonia pela Internet        | Linhas configur         | adas     |     | Linhas atribuidas |
| Vivo Brazil          |                                            | 10                      |          | 30  |                   |

Na tela seguinte tem a opção de configurar a LCR (linha 1 a 15), porem prefiro fazer a LCR geral depois. OK&Continuar.

| nfiguração - Assistentes - Telefonia central - Tele | efonia da Internet    |                            |
|-----------------------------------------------------|-----------------------|----------------------------|
| Números de telefon                                  | e especiais           |                            |
| Número de telefone especial                         | Digitos seleccionados | Marcar através de operador |
| 1                                                   |                       | Vivo Brazil 🔻              |
| 2                                                   |                       | Vivo Brazil 🔻              |

Nesta tela vai mostrar a operadora como registrada, porem como não estamos utilizando o flag Utilizar Registrador sempre aparecerá desta forma. É possível utilizar o Diagnosticar para ver informações da troca de mensagens SIP.

| Configuraçã | ão - Assisten | tes - Telefonia central - | Telefonia | da Internet |                     |                          |  |
|-------------|---------------|---------------------------|-----------|-------------|---------------------|--------------------------|--|
|             |               |                           | E         | stado do    | operador de telefor | nia pela Internet (ITSP) |  |
|             | Opera         |                           | Extensões |             |                     |                          |  |
|             | Reiniciar     | Vivo Brazil               | Activado  | Vivo        | registado           | Diagnosticar             |  |

Quando o sistema tem mais que um tipo de linhas externas, precisa definir que será configurado automaticamente na LCR com o 0 (linhas 16 a 20)

| Configuração - Assistentes - Telefonia central - Telefonia da Internet |                                          |  |  |  |  |  |
|------------------------------------------------------------------------|------------------------------------------|--|--|--|--|--|
| acasen à linha avterna                                                 | acesso à linha externa                   |  |  |  |  |  |
| accesso a mina externa                                                 | (código para o acesso à linha externa) 0 |  |  |  |  |  |
|                                                                        | Marcar através de operador               |  |  |  |  |  |

Na próxima tela veja qual é o código de acesso da rota que ficou alocado a ITSP (ITSP1= 855, ITSP2 = 856)

| Configuração - Assistentes - Tele | efonia central - Telefonia da Internet             |
|-----------------------------------|----------------------------------------------------|
|                                   | Códigos para a ocupação de linha de rede selectiva |
|                                   | Código ara a ocupação de linha de rede selectiva   |
| RDIS                              | 88                                                 |
| Vivo Brazil                       | 855                                                |

#### 2.1.5 Licenciando a Operadora

É necessário licenciar os canais da ITSP em Administração de licenças -> Linhas de rede -> Pedido de número de licenças para chamadas telefônicas Internet simultâneas neste nó, (configure a quantidades de canais criados, aqui precisa ter uma licença por canal). Claro que os ramais que vão fazer e receber chamadas externas também precisam serem licenciados.

| Página principal         | Administradores | Configuração          | Modo perito                    | Cópia de segurança dos dados                 | Administração de licenças |
|--------------------------|-----------------|-----------------------|--------------------------------|----------------------------------------------|---------------------------|
| Administração de licença | s Linha         | s de rede             |                                |                                              |                           |
| Informação da licença    | SIP true        | iks                   |                                |                                              |                           |
| Produtos adicionais      |                 | O núr                 | nero de chamadas               | telefónicas Internet simultâneas configurad  | as                        |
| Licenças de usuários lo  | cais            |                       | para ca                        | da operador de telefonia pela internet (ITSF | ·): 30                    |
| Linhas de rede           |                 | Número de lic         | enças para c <mark>hama</mark> | das telefónicas Internet simultâneas neste n | ó: 30                     |
| Licenças do sistema      | Peo             | lido de número de lic | enças para <mark>chama</mark>  | das telefónicas Internet simultâneas neste n | ó: 30 🔻                   |

UCC OSBiz V2R7 SIP Trunk Homologation – Vivo Links 1, 2, 3 e 4

#### 2.1.6 Configurando Rota e LCR

Em Modo Perito -> Servidor de Telefonia -> Linhas integração em rede -> Linhas/Encaminhamento -> Rotas, desabilite os flags Prefixo de Rotas Chamadas de Entrada, Saída e Nacional/Internacional. Para tirar o prefixo do display dos ramais em chamadas entrantes e saintes (não delete o código de troncos das rotas).

| Linhas/Integração em rede | Rota                        |                                  |                            |  |  |
|---------------------------|-----------------------------|----------------------------------|----------------------------|--|--|
| Linhas                    | Alterar rota                | Alterar parâmetros de rotas      | Alterar parâmetro especia  |  |  |
| Rota                      |                             |                                  |                            |  |  |
| ITSP/NS 1                 | Flags de rota               |                                  | n managana a t <u>er</u>   |  |  |
| Vivo Brazi                |                             | Serv.                            | transf. 3,1 kHz audio: 🗹   |  |  |
| Rota 14                   |                             | Prefixo de rotas                 | , Chamadas a entrar:       |  |  |
| Rota 15                   |                             |                                  | anatina da nata natidar. 🗖 |  |  |
| Networking                | com prenxo de rota saída. 📋 |                                  |                            |  |  |
| Facilidades QSIG          |                             | Número de telefone com prefixo i | nternacional/nacional: 🔲   |  |  |
| Facilidades QSIG          |                             | Sinal de liv                     | re para linha de rede: 🔲   |  |  |

Em LCR, configure uma regra simples com o código padrão, na linha padrão para fazer algumas chamadas saintes.

| Modo perito - Serv                 | idor da telefonia |                     |                       |                       |                       |
|------------------------------------|-------------------|---------------------|-----------------------|-----------------------|-----------------------|
| LCR                                | Plano de marcação |                     |                       |                       |                       |
| Flags de LCR<br>Classes de Serviço |                   | Alterar plano de ma | าตะสุรัสด             | Ind                   | car plano de marcação |
| Plano de marcação                  | Plano de marcação | Nome                | Digitos seleccionados | Tabela de rotas       | Código de acesso      |
| Tabela de rotas                    | 20                | International       | 854C00-Z              | $4 \cdot \rightarrow$ |                       |
| Múltiplos Sites                    | 21                | Vivo Brazil         | 855C-Z                | $4 \rightarrow$       |                       |
|                                    | 22                | Vivo Brazil         |                       | $4 \rightarrow$       |                       |
|                                    | 19                | Local               | 854CNZ                | 5 ▼ →                 |                       |

| Modo perito - Servidor da | telefonia |        |               |               |     |          |          |               |                 |        |            |
|---------------------------|-----------|--------|---------------|---------------|-----|----------|----------|---------------|-----------------|--------|------------|
| LCR                       | *         | Tabel  | a de rotas    |               |     |          |          |               |                 |        |            |
| ✓Tabela de rotas          |           |        |               |               |     |          |          | Alterar tabel | i de roteamento |        |            |
| 1 - Table                 |           |        | Ta            | abela de rota | s:6 |          |          | E             | m blocos        |        |            |
| 2 - Table                 |           | Índice | Rota dedicada | Rota          |     | Regra de | marcação | Clas. aces. m | in. Aviso       | Gatewa | y dedicado |
| 3 - Table                 |           | 1      | 0             | Vivo Brazi    | T   | SIP      | ▼ →      | 15 🔻          | Nenhum •        | Não    | Ŧ          |
| 4 - Table                 |           | 2      |               | Nenhum        | •   | Nenhum   | •        | 15 🔻          | Nenhum <b>*</b> | Não    | •          |
| 6 - Table                 |           | 3      | 0             | Nenhum        | Ŧ   | Nenhum   | •        | 15 🔻          | Nenhum *        | Não    | Ŧ          |

| modo perito - derridor d | a tererom |                 |                              |                              |                       |
|--------------------------|-----------|-----------------|------------------------------|------------------------------|-----------------------|
| LCR                      | Re        | gra de marcação |                              |                              |                       |
| Flags de LCR             |           | 10              |                              | Alterar regra de marcação    |                       |
| Classes de Serviço       |           | Nome da regra   | Formato da regra de marcação | Processo do operador de rede | Tipo                  |
| Plano de marcação        | 1         | CO              | E2A                          | Operador de rede prii 🔻      | Desconhecido 🔻        |
| labela de rotas          | 2         | SIP             | E2A                          | Operador de rede prii 🔻      | Desconhecido <b>T</b> |

Delete o código de Área (011) que fica em LCR -> Múltiplos Sites (este campo envia o 011 para a Vivo no numero de A).

| Modo perito - Servio | lor da te    | elefonia     |                |                         |               |  |
|----------------------|--------------|--------------|----------------|-------------------------|---------------|--|
| LCR                  | Mú           | tinlos Sites |                |                         |               |  |
| Flags de LCR         | Editar áreas |              |                | Editar extensões/grupos |               |  |
| Plano de marcação    | - I - I      |              |                | 1.4                     |               |  |
| Tabela de rotas      |              | Eliminar     | Código de área | Area                    | Rota dedicada |  |
| Regra de marcação    | 1            |              | 1              | 1                       | 1             |  |
| Múltiplos Sites      | - ·          |              | Ľ)             |                         |               |  |

#### 2.1.7 Alterando a Porta IP

Altere a porta **SIP\_EXT 5070** para **5060** e **reinicie o OSBiz**. (Isso poderia gerar um problema de segurança, porem a Rede Vivo não á aberta a Internet, mesmo assim dificulta as senhas do sistema e crie senhas nos ramais, se puder altere a porta SIP dos ramais internos) o cliente recebe um cabo equipamento de rede para colocar um cabo direto na porta WAN do OSBiz).

| Programações base                                                              | Administração de porta                           |       |                                                |  |  |  |  |
|--------------------------------------------------------------------------------|--------------------------------------------------|-------|------------------------------------------------|--|--|--|--|
| Sistema                                                                        | Alterar programações globais do gestor de portas |       |                                                |  |  |  |  |
| Gateway                                                                        | Nome do protocolo Número de porta                |       | Tipo de porta                                  |  |  |  |  |
| DynDNS<br>Qualidade do serviço                                                 | CSP                                              | 8800  | individual                                     |  |  |  |  |
| Data e hora                                                                    | HFA                                              | 4060  | individual                                     |  |  |  |  |
| Administração de porta                                                         | HFA_EXT                                          | 4062  | individual                                     |  |  |  |  |
| Taxação de chamadas                                                            | HFA_TLS                                          | 4061  | individual                                     |  |  |  |  |
| Correio de voz / Leitor de anúncios<br>Distribuição dos parâmetros telefónicos | HFA_TLS_EXT                                      | 4063  | individual                                     |  |  |  |  |
| Gestão de alimentação                                                          | MEB_SIP                                          | 15060 | individual                                     |  |  |  |  |
|                                                                                | RTP_MIN                                          | 29100 | mín. (Intervalo de portas RTP ext. 30274-30529 |  |  |  |  |
|                                                                                | SIP                                              | 5060  | individual                                     |  |  |  |  |
|                                                                                | SIP EXT                                          | 5060  | individual                                     |  |  |  |  |

#### 2.1.8 Configurando os Ramais

Em extensões (para a opção DID), configure Marcação direta, em Clip coloque o tronco chave do link (ou cada DDR em caso de tarifação por ramal).

| Extensões            | Clientes IP                                    |                  |              |         |            |                      |          |  |  |  |
|----------------------|------------------------------------------------|------------------|--------------|---------|------------|----------------------|----------|--|--|--|
| ▼Extensões           | Editor de tabela da extensão Informação do dis |                  |              |         |            |                      |          |  |  |  |
| Clientes IP          | Número                                         | Marcação directa | Nome próprio | Apelido | Visualizar | Tipo                 | Clip/Lin |  |  |  |
| Clientes do sistema  | Procurar:                                      | 1 <u></u>        |              |         | h          |                      |          |  |  |  |
| Clientes SIP         | 4301 →                                         | 4301             | 1-           | -       |            | Cliente SIP •        | 4301     |  |  |  |
| RAS User             | 4302 →                                         | 4302             | -            | -       |            | Cliente do sistema 🔻 | 4302     |  |  |  |
| Utilizador Deskshare |                                                | -                |              |         | 22         | Livre •              | -        |  |  |  |

#### 2.1.9 Configurações Avançadas da Operadora

Em Modo Perito -> Servidor de telefonia -> Gateway de voz, na nova janela clique em Operador de telefonia pela Internet -> Vivo Brazil.

Habilite utilizar proxy de entrada e configure os dois IPs dos Proxy's passados pela Vivo, no exemplo do link tipo 4 (10.255.241.100;10.255.241.116), para os links tipo 1, 2 e 3 não é necessário configurar este campo.

| Modo perito - Servidor da telefonia  |                                            |                              |                                                                                                    |                                               |  |  |  |  |  |
|--------------------------------------|--------------------------------------------|------------------------------|----------------------------------------------------------------------------------------------------|-----------------------------------------------|--|--|--|--|--|
| Gateway de voz                       | Operador de telefonia pela Internet        |                              |                                                                                                    |                                               |  |  |  |  |  |
| Parametros de SIP                    | Editar operador de telefonia pela Internet | Eliminar operador de         | telefonia pela Internet                                                                                                    | Adicionar extensão de telefonia pela Internet |  |  |  |  |  |
| Programações de ID Loc ITSP          | Proxy do operador                          |                              | The second second second second second second second second second second second second second second second s                                                                                                    | · · · · · · · · · · · · · · · · · · ·         |  |  |  |  |  |
| Parâmetros de codec                  | E                                          | ndereço IP/Nome de host:     | 10.255.240.111                                                                                                    |                                               |  |  |  |  |  |
| Parâmetros de codec de destino       | 1.00                                       | Porta                        | 5060                                                                                                    |                                               |  |  |  |  |  |
| ▼Operador de telefonia pela Internet |                                            |                              |                                                                                                    |                                               |  |  |  |  |  |
| ▶1&1 Versatel                        | Proxy de saida do operador                 | a data secondo de secondo de | -                                                                                                    |                                               |  |  |  |  |  |
| ▶1&1                                 |                                            | Utilizar proxy de saída:     |                                                                                                    |                                               |  |  |  |  |  |
| Verizon                              | Proxy de entrada do operador               |                              |                                                                                                    |                                               |  |  |  |  |  |
| ▶ Viatek                             |                                            | Utilizar proxy de entrada:   | <ul> <li>Image: A start of the start of the start of</li></ul> |                                               |  |  |  |  |  |
| Vivo Brazil                          | E                                          | ndereco IP/Nome de host:     | 10.255.241.100:10.255.24                                                                                                    | 41                                            |  |  |  |  |  |
| ▶ vivo                               |                                            |                              |                                                                                                    |                                               |  |  |  |  |  |
| Vodafone Anlagenanschluss R3         |                                            | Porta:                       | 5060                                                                                                    |                                               |  |  |  |  |  |
| Vodafone Anlagenanschluss R4         | Extended SIP Provider Data                 |                              |                                                                                                    |                                               |  |  |  |  |  |
| Vodafone Anlagenanschluss            | Mostrar dados a                            | largados do operador SIP     |                                                                                                    |                                               |  |  |  |  |  |
| Vodafone NL                          |                                            |                              | -                                                                                                    |                                               |  |  |  |  |  |
| Vodafone Portugal                    | Aplicar Anular Reiniciar ITSP              | Repor valores standard       | Ajuda                                                                                                    |                                               |  |  |  |  |  |

Desça a barra até o fim e marque o flag e marque o flag: Mostrar dados alargados do operador SIP, para conferir os seguintes campos que já vem configurados no profile Vivo.

Em Call number formatting -> Incoming call – Type of number (called): deve estar selecionado como National.

| Tus Telekom | * | Operador de telefonia pela Internet        |                          |                      |              |                           |         |  |  |
|-------------|---|--------------------------------------------|--------------------------|----------------------|--------------|---------------------------|---------|--|--|
| TWT         |   | Editar operador de telefonia pela Internet | Eliminar operador de tel | efonia pela Internet | Adicionar ex | xtensão de telefonia pela | Interne |  |  |
| Uni-tel A/S |   |                                            |                          |                      |              |                           |         |  |  |
| UPC Austria |   | Call number formatting                     |                          |                      |              |                           |         |  |  |
| Verizon     |   | Incoming call -                            | Called party number:     | request line         |              | Ŧ                         |         |  |  |
| Viatek      |   |                                            |                          |                      |              |                           |         |  |  |
| Vivo Brazil |   | Incoming call - (                          | Calling party number:    | From header use      | er part      |                           |         |  |  |
| ▶ SBC1      |   | Incoming call - Type                       | e of number (calling):   | automatic 🔻          |              |                           |         |  |  |
|             |   | Incoming call - Typ                        | e of number (called):    | national <b>v</b>    |              |                           |         |  |  |

Em Miscellaneous deve estar como Not supported o campo Silence Suppression atribute e OFF o campo UDP-Keep Alive.

| toplink     | Operador de telefonia pela internet        |                       |                         |                                               |
|-------------|--------------------------------------------|-----------------------|-------------------------|-----------------------------------------------|
| Tus Telekom | Editar operador de telefonia pela Internet | Eliminar operador de  | telefonia pela Internet | Adicionar extensão de telefonia pela Internet |
| TWT         |                                            |                       |                         |                                               |
| Uni-tel A/S | Miscellaneous                              |                       |                         | -                                             |
| UPC Austria | Silence S                                  | uppression attribute: | not supported V         |                                               |
| Verizon     | UseRou                                     | teURIAuthentication:  |                         |                                               |
| Viatek      |                                            | Ignore 100 Rel-       |                         |                                               |
| Vivo Brazil |                                            | ignore roo iver.      |                         |                                               |
| ▶ SBC1      |                                            | UseViaRPort:          | 1                       |                                               |
|             |                                            | UPDATE Supported:     |                         |                                               |
|             | P-Early-M                                  | edia header support:  | not supported V         |                                               |
|             | Se                                         | ession Timer support: | not active              | T                                             |
|             | Send automatic 183 r                       | response timer (sec): | 0                       |                                               |
|             |                                            | UDP-Keep Alive:       | UdpKeepAliveOFF         |                                               |

#### 2.1.10 Configurando os Codes

Em Modo Perito -> Servidor de telefonia -> Gateway de voz -> Parâmetro de codec configure as prioridades e verifique que o tipo de carga para RFC2833 deve estar como 100

| Gateway de voz                       | Parâmetros de codec                                         |                    |                                     |                  |  |  |  |  |
|--------------------------------------|-------------------------------------------------------------|--------------------|-------------------------------------|------------------|--|--|--|--|
| Parâmetros de SIP                    |                                                             | arâmetros de codec |                                     |                  |  |  |  |  |
| Programações de ID Loc ITSP          | Codec                                                       | Prioridade         | Detecção de pausas de voz (VAD)     | Tamanho do quadr |  |  |  |  |
| Parâmetros de codec                  | G.711 A-law                                                 | Prioridade 2 🔹     | VAD:                                | 20 <b>v</b> ms   |  |  |  |  |
| Parâmetros de codec de destino       | G 711 u-law                                                 | Prioridade 3 🔹     | VAD:                                | 20 T me          |  |  |  |  |
| Operador de telefonia pela Internet  | 0.711 µ-iaw                                                 | T HOHOAGE 5        |                                     | 20 - 1113        |  |  |  |  |
| Integração em rede                   | G.729A                                                      | Prioridade 1 •     | VAD:                                | 20 🔻 ms          |  |  |  |  |
| Interligação SIPQ                    | G.729AB                                                     | Não utilizado 🔹    | VAD: 🗹                              | 20 🔻 ms          |  |  |  |  |
| Linha de rede de servidor SIP nativo | RFC2833                                                     |                    |                                     |                  |  |  |  |  |
|                                      |                                                             | Transmitir sir     | nais de fax/modem conforme RFC2833: |                  |  |  |  |  |
|                                      | Transmitir sinais DTMF conforme RFC2833:                    |                    |                                     |                  |  |  |  |  |
|                                      | Tipo de carga para RFC2833: 100                             |                    |                                     |                  |  |  |  |  |
|                                      | Transmissão redundante dos sinais RFC2833 conforme RFC2198: |                    |                                     |                  |  |  |  |  |

No Manager E -> Programações -> Ligações -> Anúncio -> Fontes MOH, ative os codecs G.711a e G729a, para não ter problemas de Consulta e MOH para o destino externo.

| IASTLOAD.KDS - HiPath 3000 Manager         Ficheiro       Programações         Estado do sistema         Image: Image: Ima | Extra        | s Opções A                       | plicações A           | juda<br>• 🔐 • 🚳 • 🗄     | <b>®</b> € • | E I            | ₹ <b>-</b> [54 *  | ®         |
|----------------------------------------------------------------------------------------------------|--------------|----------------------------------|-----------------------|-------------------------|--------------|----------------|-------------------|-----------|
| System : UASTLOAD.KDS (-)                                                                                                    | Susar        |                                  | •\$° ⊺                |                         | 107          | 39             |                   |           |
| LASTLOAD.KDS (-)                                                                                                    | Ligaç<br>Equ | ão externa Ac<br>ipamentos de an | tuadores Ani<br>úncio | úncio Procura de pessoa | is Sen       | nsores<br>Anúr | Correio de voz    | EVM       |
| E Integramações<br>⊡ Integramar estação                                                                                                    |              | Anunciador                       | Acesso                | Tipo de anúncio         |              |                | Slot / Linha      | Anunciado |
| E Cordless                                                                                                    | 1            | 1,                               | Nenhum                | Anúncio                 |              | 1              | STLS2N 1-1        | Nenhum    |
| ⊡ ⊡ Einhas / Integração em rede                                                                                                    | 2            | 2                                | Nenhum                | Anúncio                 |              | 2              | STLS2N 1-1        | Nenhum    |
| File Chamadas de entrada                                                                                                    | 3            | 3                                | Nenhum                | Anúncio                 |              | Font           | es MOH            |           |
| ⊕ 📰 Autorizações                                                                                                    | 4            | 4                                | Nenhum                | Anúncio                 |              | - Au           | lio Codecs        |           |
| ⊕ 📰 Parâmetros do sistema                                                                                                    | 5            | 5                                | Nenhum                | Anúncio                 |              | Nić            | mero de origens 2 | •         |
| E Eigações                                                                                                    | 6            | 6                                | Nenhum                | Anúncio                 |              | 1.00           | mere de origens ( |           |
| Actuadores                                                                                                    | 7            | 7                                | Nenhum                | Anúncio                 |              | Au             | dio Codec 1 G     | i.711a 🔹  |
| 🦾 🦾 Sensores                                                                                                    | 8            | 8                                | Nenhum                | Anúncio                 |              |                | 4. c. 4           | i.729a 👻  |
| 📴 Anúncio                                                                                                    | 9            | 9                                | Nenhum                | Anúncio                 | 2            | Au             | alo Lodec 2 1 -   |           |

#### 2.1.11 Dicas

*Dica 1*: Analise a necessidade de colocar uma placa OCCB1 ou OCCB3 no sistema, pois cada ramal TDM ou tronco analógico vai utilizar um DSP para falar com a operadora SIP. (por default o sistema tem 6 DSP's + 2 para música por codec's)

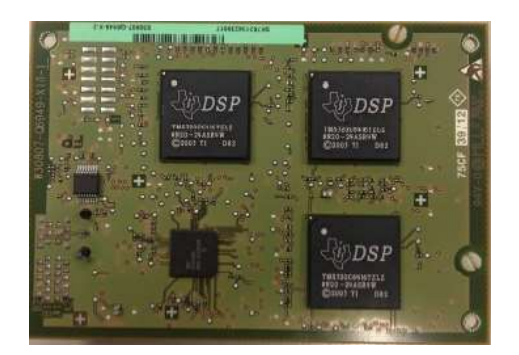

*Dica 2*: Tenha instalado um Wireshark no seu PC para analisar os pacotes no período de instalação. A captura pode ser feita em Manutenção -> Trace, via TCP Dump ou Daemon RPCap (incluindo uma Interface virtual no Wireshark).

| 🚄 SainteAnalise.pca                                                                                                    | р                                                                                                    |                                                                   |                    |                               |   |
|----------------------------------------------------------------------------------------------------|----------------------------------------------------------------------------------------------------|-------------------------------------------------------------------|--------------------|-------------------------------|---|
| File Edit View                                                                                                    | Go Capture Analyze                                                                                                    | Statistics Telephony Wirel                                        | ess Tools Help     |                               |   |
| 🥻 🔳 🔬 😣 🔰                                                                                                    | 🛓 🛅 🗙 🛅 🔍 👄 🛛                                                                                                    | 🗕 🔮 🗿 🖢 📃 📃 🔍 G                                                   | 2 Q 🎹              |                               |   |
| sip                                                                                                    |                                                                                                    |                                                                   |                    |                               |   |
| Time                                                                                                    | Source                                                                                                    | Destination Protocol                                              | Info               |                               |   |
| 2019-07-19 13:13                                                                                                    | 3:46, 10.12.94.194                                                                                                    | 10.255.240.111 SIP/SDP                                            | Request: INVITE si | p:996 744@10.255.240.111:5060 | 1 |
| <pre>     Request-Li     Message He     Via: SI     Max-For     From: &lt;     To: <si 1="" <="" allow:="" call-id="" cseq:="" pre=""></si></pre> | eader<br>P/2.0/UDP 10.12.94.1<br>wards: 70<br>sip:1130 4300@10.25<br>p:996 744@10.255.2<br>: 53aa9deb22bd63d0<br>.319885022 INVITE<br>INVITE, ACK, OPTIONS | 94;branch=z9hG4bK8660f496<br>5.240.111>;tag=f0c2979219<br>40.111> | a10866f8a;rport    |                               |   |
| ) Contact                                                                                                    | . (cin:1130 4300010                                                                                                    | 12 04 1945                                                        |                    |                               |   |

- Description: Contact: <sip:1130 4300@10.12.94.194>
  Description: P-Asserted-Identity: <sip:1130 4300@10.255.240.111>

A UNIFY É A EMPRESA DA ATOS PARA SOLUÇÕES DE COMUNICAÇÃO E COLABORAÇÃO. COMO DESTAQUE DO PORTFOLIO DE DIGITAL WORKPLACE, AS SOLUÇÕES DA UNIFY PERMITEM QUE AS ORGANIZAÇÕES, DE TODOS OS TAMANHOS, TRANSFORMEM A MANEIRA DE COLABORAR, CRIANDO EQUIPES MAIS CONECTADAS, PRODUTIVAS E COM MELHOR DESEMPENHO, ALÉM DE GERAR MELHOR ENGAJAMENTO INDIVIDUAL E A EFICIÊNCIA NOS NEGÓCIOS.

Os produtos da Unify possuem forte histórico de inovação tecnológica, confiança e flexibilidade. Eles possuem interfaces intuitivas de experiência para o usuário, reconhecidas pelo mercado, que funcionam em quase todos os dispositivos, podendo ser entregues em arquiteturas on-premises ou cloud. Em conjunto com as plataformas de segurança, soluções verticais e serviços de transformação digital da Atos, a Unify estabelece um padrão global para uma experiência de colaboração rica e confiável que permite aos times alcançarem resultados extraordinários.